## Place Default Poles on a Lidar Based File

This walkthrough shows how to build a design on a profile created from Lidar Data. The walk through is also appropriate for any job where there are existing poles. The purpose of this tool is to provide a starting point for your design that you can then amend to suit the reality of your job.

It is assumed that the lidar data has already been imported, the digital terrain model formed, and a profile created.

- 1. Open the file you wish to use.
- 2. Go to the Profile view. You should see something similar to the screen below.

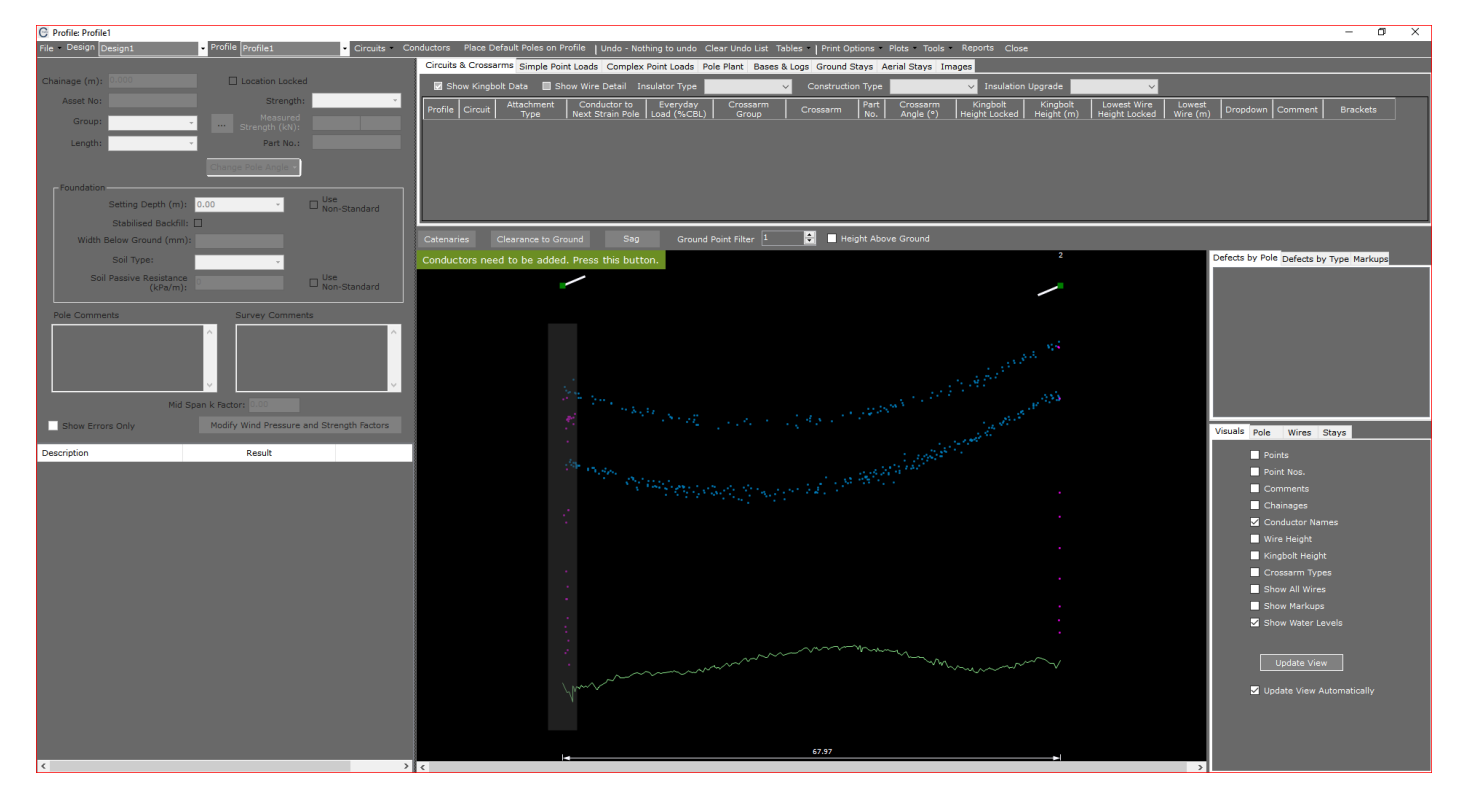

- 3. Press the button **Conductors need to be added. Press this button.**
- 4. A new form will be displayed. This form is used to add conductors to the current Profile. In this example we will add 2 conductors as it is clear from the lidar that there are 2 circuits in this span. Press **Save** once you have entered the data and you will be returned to the Profile view.

| G Pr | C Profile1                  |                    |                                      |                            |                    |                             |                             |         |  |  |  |
|------|-----------------------------|--------------------|--------------------------------------|----------------------------|--------------------|-----------------------------|-----------------------------|---------|--|--|--|
| Cond | Conductor Properties Cancel |                    |                                      |                            |                    |                             |                             |         |  |  |  |
|      | Voltage                     | Conductor<br>Group | Conductor                            | Everyday<br>Load<br>(%CBL) | No.<br>of<br>Wires | Max.<br>Temperature<br>(°C) | Min.<br>Temperature<br>(°C) | Comment |  |  |  |
|      | 11                          | Standard           | Flourine : AAAC 1120 7/3.00 Fluorine | 12                         | 3                  | 65                          | 0                           |         |  |  |  |
|      | LV                          | Standard           | SC/GZ 3/2.75 : SC/GZ 3/2.75          | 12                         | 4                  | 65                          | 0                           |         |  |  |  |
| ∞    | •                           |                    |                                      |                            |                    |                             |                             |         |  |  |  |
|      |                             |                    |                                      |                            |                    |                             |                             |         |  |  |  |
|      |                             |                    |                                      |                            |                    |                             |                             |         |  |  |  |
|      |                             |                    |                                      |                            |                    |                             |                             |         |  |  |  |
|      |                             |                    |                                      |                            |                    |                             |                             |         |  |  |  |
|      |                             |                    |                                      |                            |                    |                             |                             |         |  |  |  |
|      |                             |                    |                                      |                            |                    |                             |                             |         |  |  |  |
|      |                             |                    |                                      |                            |                    |                             |                             |         |  |  |  |
|      |                             |                    |                                      |                            |                    |                             |                             |         |  |  |  |
|      |                             |                    |                                      |                            |                    |                             |                             |         |  |  |  |
|      |                             |                    |                                      |                            |                    |                             |                             |         |  |  |  |
|      |                             |                    |                                      |                            |                    |                             |                             |         |  |  |  |
|      |                             |                    |                                      |                            |                    |                             |                             |         |  |  |  |
|      |                             |                    |                                      |                            |                    |                             |                             |         |  |  |  |
|      |                             |                    |                                      |                            |                    |                             |                             |         |  |  |  |
|      |                             |                    |                                      |                            |                    |                             |                             |         |  |  |  |
|      |                             |                    |                                      |                            |                    |                             |                             |         |  |  |  |
|      |                             |                    |                                      |                            |                    |                             |                             |         |  |  |  |
|      |                             |                    |                                      |                            |                    |                             |                             |         |  |  |  |
|      |                             |                    |                                      |                            |                    |                             |                             |         |  |  |  |
|      |                             |                    |                                      |                            |                    |                             |                             |         |  |  |  |
|      |                             |                    |                                      |                            |                    |                             |                             |         |  |  |  |

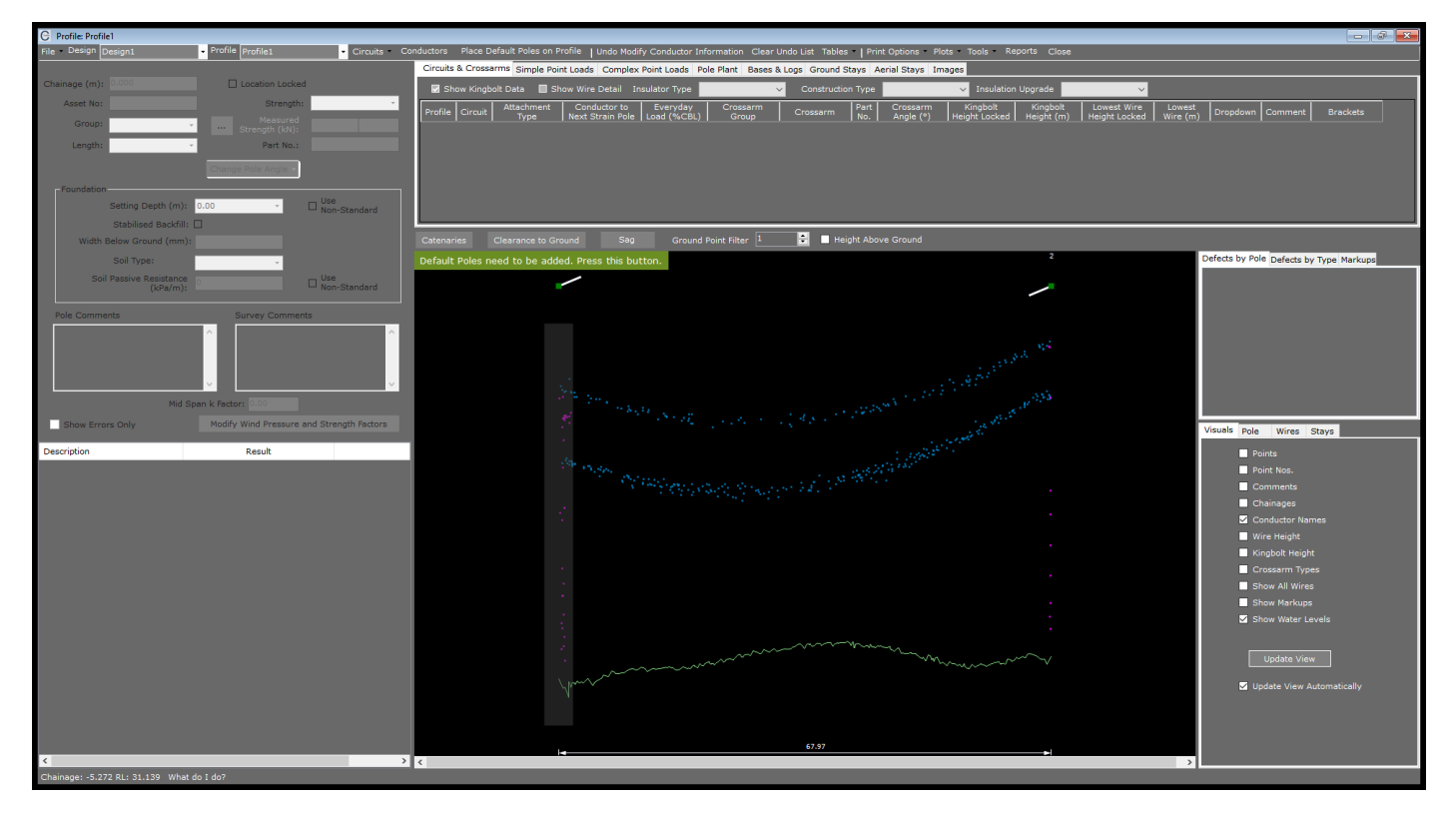

The Profile view will now look similar to that below.

5. Press the button Default Poles need to be added. Press this button.

6. A new form will be displayed as shown below. Enter appropriate data and press **Place Poles**.

| C Place Def | ault Poles on Profi               | le: Profile1                            |                                                   |             |  |  |  |  |  |  |
|-------------|-----------------------------------|-----------------------------------------|---------------------------------------------------|-------------|--|--|--|--|--|--|
| Cancel      |                                   |                                         |                                                   | Place Poles |  |  |  |  |  |  |
|             |                                   | Pole Group :                            | Wood                                              |             |  |  |  |  |  |  |
|             |                                   | Length Description :                    | 11 m •                                            |             |  |  |  |  |  |  |
|             |                                   | Strength Description :                  | 5 kN                                              |             |  |  |  |  |  |  |
|             |                                   | Setting Depth (m) :                     | 1.70                                              |             |  |  |  |  |  |  |
|             |                                   | Stabilised Backfill :                   |                                                   |             |  |  |  |  |  |  |
|             |                                   | Width Below Ground (mm) :               |                                                   |             |  |  |  |  |  |  |
|             |                                   | Soil Type :                             | Good                                              |             |  |  |  |  |  |  |
| ſ           | R-l-t                             |                                         |                                                   |             |  |  |  |  |  |  |
|             | Conductor                         |                                         | Conductor                                         |             |  |  |  |  |  |  |
|             |                                   | 11 Flourine @ 12% x3 wires              |                                                   |             |  |  |  |  |  |  |
|             |                                   | LV SC/GZ 3/2.75 @ 12% x4 wires          |                                                   |             |  |  |  |  |  |  |
|             |                                   |                                         |                                                   |             |  |  |  |  |  |  |
|             |                                   |                                         |                                                   |             |  |  |  |  |  |  |
|             |                                   |                                         |                                                   |             |  |  |  |  |  |  |
| L           |                                   |                                         |                                                   |             |  |  |  |  |  |  |
| [           | - Strain Crossarn<br>Crossarm Gro | ns                                      | Pin Crossarms                                     |             |  |  |  |  |  |  |
|             | Standard                          |                                         | Standard                                          |             |  |  |  |  |  |  |
|             | Crossarm                          |                                         | Crossarm                                          |             |  |  |  |  |  |  |
|             | Strain 3Ph 24                     | 400x150x100                             | Delta Inter. 3Ph 2400x100x100                     |             |  |  |  |  |  |  |
|             | Use Altern                        | ate Crossarm for centre phase switching | Use Alternate Crossarm for centre phase switching |             |  |  |  |  |  |  |
|             | Alternate Cro                     | ssarm to use                            | Alternate Crossarm if switching centre phase      |             |  |  |  |  |  |  |
|             |                                   | *                                       | · · · · · · · · · · · · · · · · · · ·             |             |  |  |  |  |  |  |
|             |                                   | Max. Deviation Angle f                  | or Pin crossarms (° 12                            |             |  |  |  |  |  |  |
|             |                                   | Process Field (                         | Codes (e.g. %PO, %YT, %YA etc) 🗹                  |             |  |  |  |  |  |  |
|             |                                   | Use same pole group fo                  | r %PL & %PS code interpretation 🗹                 |             |  |  |  |  |  |  |
|             |                                   |                                         | %YA codes are Kingbolt Heights 🗹                  |             |  |  |  |  |  |  |
|             |                                   | This is an existing pro                 | file O This is a new profile O                    |             |  |  |  |  |  |  |
|             |                                   |                                         | Max. Span for placing poles on new profile (m) :  |             |  |  |  |  |  |  |
|             |                                   |                                         |                                                   | Place Poles |  |  |  |  |  |  |

You will then be returned to the Profile view which will look similar to the image below.

| G Profile: Profile I                  |                          |                    |                 |                     |                      |                 |                  |                     |                  |           |               |            |               |                |              |              |
|---------------------------------------|--------------------------|--------------------|-----------------|---------------------|----------------------|-----------------|------------------|---------------------|------------------|-----------|---------------|------------|---------------|----------------|--------------|--------------|
| File Design Design1                   | Profile Profile1         | Circuits           | onductors Place | Default Poles on Pr | ofile   Nothing to i | Undo Clear Und  | do List Tables   | Print Options Plots | Tools Report     | rts Close |               |            |               |                |              |              |
|                                       |                          |                    | Circuits & Cros | sarms Simple Poin   | t Loads Complex I    | Point Loads Pol | le Plant Bases L | Logs Ground Stays   | Aerial Stays Ima | iges      |               |            |               |                |              |              |
| Chainage (m): 0.000                   | Location Locked          |                    | Show King       | bolt Data 🔲 Shr     | w Wire Detail - In   | ulator Type     |                  | Construction Type   |                  |           | Upgrade       |            |               |                |              |              |
| Asset No:                             | Strength:                | 5 kN 🔹             |                 |                     | Conductor            | Everyday        | Crocentre        | I I                 |                  | Crosser   | Kinahalt      | Vicebelt   | Lowest Wirz   | Lowert         |              |              |
| Croups International                  | Measured                 |                    | Profile Circui  | t Type              | Next Strain Pole     | Load (%CBL)     | Group            | Crossarm            |                  | Angle (°) | Height Locked | Height (m) | Height Locked | Wire (m)       | Comment      | Brackets     |
| Group: Wood                           | Strength (kN):           |                    | Profile1 1      |                     |                      |                 | Standard         |                     |                  |           |               |            |               |                |              | Add Brackets |
| Length: 11 m                          | Part No.:                |                    |                 |                     |                      |                 |                  |                     |                  |           |               |            |               |                |              |              |
|                                       |                          |                    |                 |                     |                      |                 |                  |                     |                  |           |               |            |               |                |              |              |
|                                       |                          |                    |                 |                     |                      |                 |                  |                     |                  |           |               |            |               |                |              |              |
| Foundation                            |                          | Use                |                 |                     |                      |                 |                  |                     |                  |           |               |            |               |                |              |              |
| Setting Depth (m):                    | 1.70 •                   | Non-Standard       |                 |                     |                      |                 |                  |                     |                  |           |               |            |               |                |              |              |
| Stabilised Backfill:                  |                          |                    |                 |                     |                      |                 |                  | -                   |                  |           |               |            |               |                |              |              |
| Width Below Ground (mm):              |                          |                    |                 |                     |                      |                 |                  | 📄 📄 Height A        |                  |           |               |            |               |                |              |              |
| Soil Type:                            | Good                     |                    |                 | 1                   |                      |                 |                  |                     |                  |           | 2             |            | Defect        | ts by Pole Def | ects by Type | Markups      |
| Soil Passive Resistance               | 1900                     | Use                |                 |                     | /                    |                 |                  |                     |                  |           |               |            | D-P           | ole 1          |              |              |
| (kPa/m):                              | 1000                     | Non-Standard       |                 |                     |                      |                 |                  | lourine x3 @ 12.0%  |                  |           |               |            | D-P           |                |              |              |
| Dela Communi                          |                          |                    |                 |                     | 11 m/5 kN            |                 |                  |                     |                  |           | W11 m/5 k     | 1          |               |                |              |              |
| Pole Comments                         | Survey Comments          |                    |                 |                     |                      |                 |                  |                     |                  |           |               |            |               |                |              |              |
|                                       |                          |                    |                 |                     |                      |                 |                  |                     |                  |           |               |            |               |                |              |              |
|                                       |                          |                    |                 |                     |                      |                 |                  |                     |                  |           |               |            |               |                |              |              |
|                                       |                          |                    |                 |                     |                      |                 |                  |                     |                  |           |               |            |               |                |              |              |
|                                       |                          |                    |                 |                     |                      |                 |                  |                     |                  |           |               |            |               |                |              |              |
| Mid S;                                |                          |                    |                 |                     |                      |                 |                  |                     |                  |           |               |            |               |                |              |              |
| Show Errors Only                      | Modify Wind Pressure and | d Strength Factors |                 |                     |                      |                 |                  |                     |                  |           |               |            |               |                |              |              |
| Choir Errors Only                     |                          |                    |                 |                     |                      |                 |                  |                     |                  |           |               |            | Visua         | IS Pole W      | ires Stays   |              |
| Description                           | Result                   | ^                  | 1               |                     | 10                   |                 |                  |                     |                  |           |               |            |               | Points         |              |              |
| Tipload Results                       |                          |                    |                 |                     |                      |                 |                  |                     |                  |           |               |            |               | Point No       |              |              |
| Loadcase                              | Utilisation (%)          | Values (kN)        |                 |                     |                      |                 |                  |                     |                  |           |               |            |               | Comme          |              |              |
| Limit State                           | 177.82                   | 16.00 / 9.00       |                 |                     |                      |                 |                  |                     |                  |           |               |            |               | Chainad        | es           |              |
| Soundation Utiliantian                | 1/9.60                   | 4.497 2.50         |                 |                     |                      |                 |                  |                     |                  |           |               |            |               | Conduct        | or Names     |              |
| Loadcase                              | Utilisation (%)          | Valuer (kN)        |                 |                     |                      |                 |                  |                     |                  |           |               |            |               | Wire He        | aht          |              |
| Limit State                           | 152.19                   | 16.00 / 10.52      |                 |                     |                      |                 |                  |                     |                  |           |               |            |               | Kinabeli       | Height       |              |
| Sustained                             | 150.69                   | 4.49 / 2.98        |                 |                     |                      |                 |                  |                     |                  |           |               |            |               | Crosse         | m Tyrnee     |              |
| Uplift (+ve is up)                    |                          |                    |                 |                     |                      |                 |                  |                     |                  |           |               |            |               | Crossar        | Wires        |              |
| Loadcase                              |                          |                    |                 |                     |                      |                 |                  |                     |                  |           |               |            |               | Show A         | a francis    |              |
| Uplift Circuit 1                      |                          |                    |                 |                     |                      |                 |                  |                     | ~~~              |           |               |            |               | Show M         | апкира       |              |
| Horizontal Midspan Separation to new  | t pole                   |                    |                 |                     |                      |                 | ~~~~~            |                     |                  |           |               |            |               | Show W         |              |              |
| Circuit                               | Result (m)               |                    |                 |                     | ·····                |                 |                  |                     |                  |           |               |            |               |                |              |              |
| Circuit 1                             | 1.05 > 0.54 m            |                    |                 |                     |                      |                 |                  |                     |                  |           |               |            |               |                |              |              |
| Crossarm Loads                        | (tilication (N))         |                    |                 |                     |                      |                 |                  |                     |                  |           |               |            |               |                |              |              |
| Crossarm Circuit 1                    | 95,4 %                   |                    |                 |                     |                      |                 |                  |                     |                  |           |               |            |               | 🗹 Update       |              |              |
| Conductor Tension Canacity to next no | ple                      |                    |                 |                     |                      |                 |                  |                     |                  |           |               |            |               |                |              |              |
| Loadcase                              |                          | Values (kN)        |                 |                     |                      |                 |                  |                     |                  |           |               |            |               |                |              |              |
| Circuit 1 Hot                         |                          | 0.57 / 8.50        |                 |                     |                      |                 |                  |                     |                  |           |               |            |               |                |              |              |
| Circuit 1 Cold                        | 25.26                    | 2.15 / 8.50 🔻      | " ·             |                     |                      |                 |                  | 67.97               |                  |           |               |            |               |                |              |              |
| <                                     |                          | >                  | <               |                     |                      | _               |                  |                     |                  |           |               | _          | >             |                |              |              |
| Chainage: 87.576 RL: 43.533 What      | 1 do 1 do?               |                    |                 |                     |                      |                 |                  |                     |                  |           |               |            |               |                |              |              |

## Place Default Poles on a Lidar Based File

7. It is clear from the lidar that there are 2 circuits in this span. To add the information for the second circuit press the option shown below.

| G Profile: Profile1   |                    |                     |                        |                      |                |                                        |                           |                |           |
|-----------------------|--------------------|---------------------|------------------------|----------------------|----------------|----------------------------------------|---------------------------|----------------|-----------|
| File - Design Design1 | Profile Profile1   | Circuits Conductors | Place Default Poles on | Profile   Nothing to | Undo Clear Un  | do List Tables 🚽                       | Print Options - Plots - 1 | ools Report    | s Close   |
|                       |                    | Add Circuits        | Crossarms Simple Po    | int Loads Complex    | Point Loads Po | le Plant Bases 8                       | Logs Ground Stays Aer     | ial Stays Imag | jes       |
| Chainage (m): 0.000   | Location Locked    | Delete Circuit 🔹 🕨  | w Kingbolt Data 🔲 S    | how Wire Detail In   | sulator Type   | `````````````````````````````````````` | Construction Type         |                | ✓ Insulat |
| Asset No:             | Strength: 5 kN     | Trim Circuit        | Attachment             | Conductor to         | Everyday       | Crossarm                               |                           | Dent No.       | Crossarm  |
| Carrier Internet      | Measured           | Extend Circuit      | Сігсиіс Туре           | Next Strain Pole     | Load (%CBL)    | Group                                  | Crossarm                  | Part No.       | Angle (°) |
| Group: Wood -         | ··· Strength (kN): | Profile1            | 1 Strain               | 11 Flourine x 3      | 12.0           | Standard                               | Strain 3Ph 2400x150x100   | 1153/3//FUU/   | 157       |

8. A new form will be displayed. Make sure you select the items highlighted then press Add Circuit.

| Add Circuit                  |                                  |                                                    |             |
|------------------------------|----------------------------------|----------------------------------------------------|-------------|
| Cancel                       |                                  |                                                    | Add Circuit |
|                              |                                  |                                                    |             |
|                              | Reference Circuit 1              |                                                    |             |
|                              | - Is the new circuit above or be | alow the Reference Circuit ?                       |             |
|                              |                                  |                                                    |             |
|                              | • Add Circuit Below              | Add Circuit Above                                  |             |
|                              |                                  |                                                    |             |
| Select<br>Conductor          |                                  |                                                    |             |
| 11 Flourine                  | e @12% x 3                       |                                                    |             |
| LV SC/GZ                     | 3/2.75 @12% x 4                  |                                                    |             |
|                              |                                  |                                                    |             |
|                              |                                  |                                                    |             |
|                              |                                  |                                                    |             |
|                              |                                  |                                                    |             |
|                              |                                  |                                                    |             |
| Are the dista                | nces bewteen circuits measured   | between kingbolts or lowest wires ?                |             |
| Distances                    | are Kingbolt to Kingbolt         | • Distances are Lowest wire to Lowest wire (POA's) |             |
|                              |                                  |                                                    |             |
| Strain Crossarms             |                                  | Pin Crossarms                                      |             |
| Distance from Reference Circ | uit (m) : 1                      | Distance from Reference Circuit (m) : 1            |             |
| Crossarm Group               |                                  | Crossarm Group                                     |             |
| Standard                     | •                                | Standard                                           |             |
| Crossarm                     |                                  | Crossarm                                           |             |
| LV Strain 3Ph.               | •                                | LV Pin 3Ph.                                        |             |
| Lise Alternate Crossarm      | for centre phase switching       |                                                    |             |
|                              | for centre phase switching       | Use Alternate Crossarm for centre phase sw         | ritching    |
| Alternate Crossarm if swite  | ching centre phase               | Alternate Crossarm if switching centre phase       |             |
|                              | *                                |                                                    | · ·         |
|                              |                                  |                                                    |             |
|                              | Max. Deviation Angle for Pi      | in crossarms (°) : 12                              |             |
|                              |                                  |                                                    |             |
|                              | Start at Pole :                  |                                                    |             |
|                              | End at Pole :                    |                                                    |             |
|                              |                                  |                                                    | Add Circuit |

## Place Default Poles on a Lidar Based File

You will be returned to the Profile View which will now look something like the image below, depending on the conductors used.

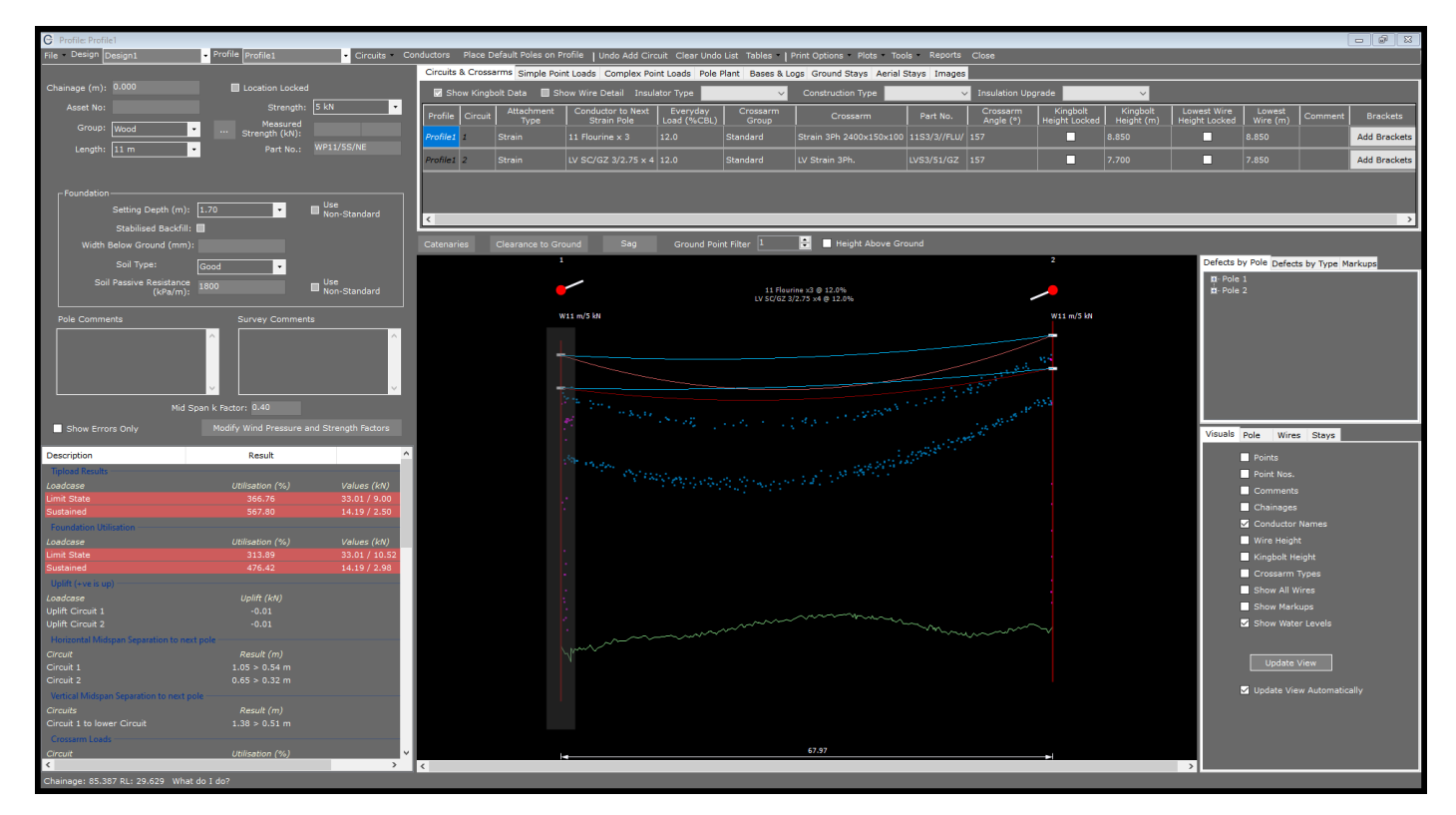

The user can now proceed to modify the data to model the existing line.